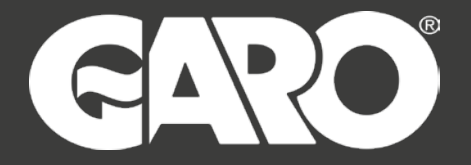

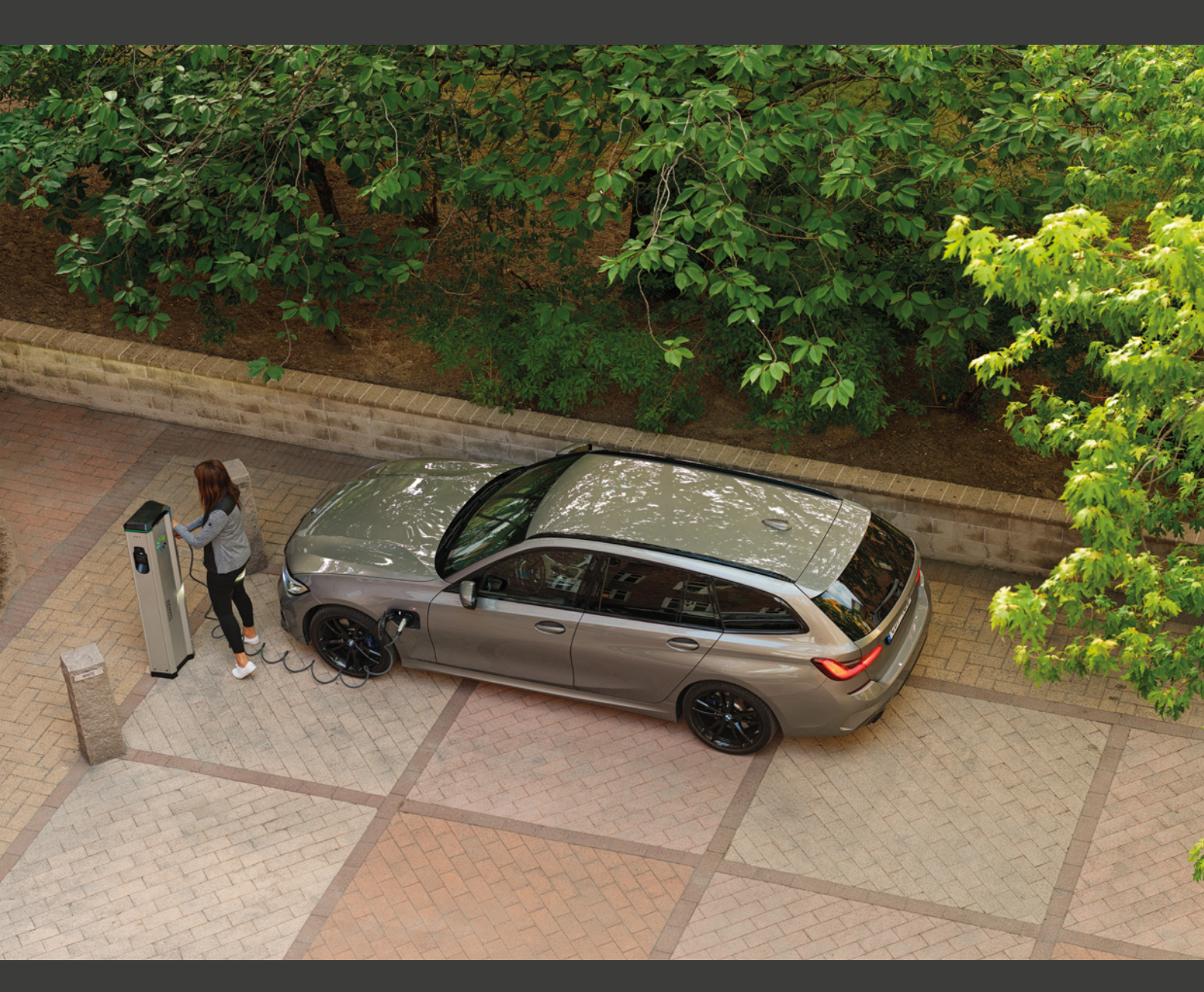

# LS4 & GLB+ Operational Instructions

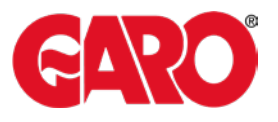

## Contents

| • | Component Overview                |    |
|---|-----------------------------------|----|
|   | ° Interior Bottom                 | 2  |
|   | ° Interior Lower Middle           | 2  |
|   | ° Interior Upper Middle           | 3  |
|   | ° Interior Top                    | 3  |
| • | Connecting the Power              | 4  |
| • | Accessing the Web-Interface       | 5  |
| • | Adding the RFID cards             | 7  |
| • | Setting DLM + External Meter      | 8  |
|   | ° Explanation of DLM Parameters   | 9  |
|   | ° Setting up External Meter       | 10 |
|   | ° Setting up DLM Slaves           | 12 |
| • | Schematic for looped chargers     | 13 |
| • | Schematic for individual chargers | 14 |

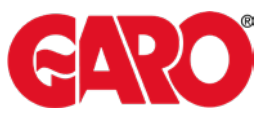

## **Interior Bottom**

Main switch for cutting power of the entire charging station.

100W heater for keeping electronics warm and for extracting moisture.

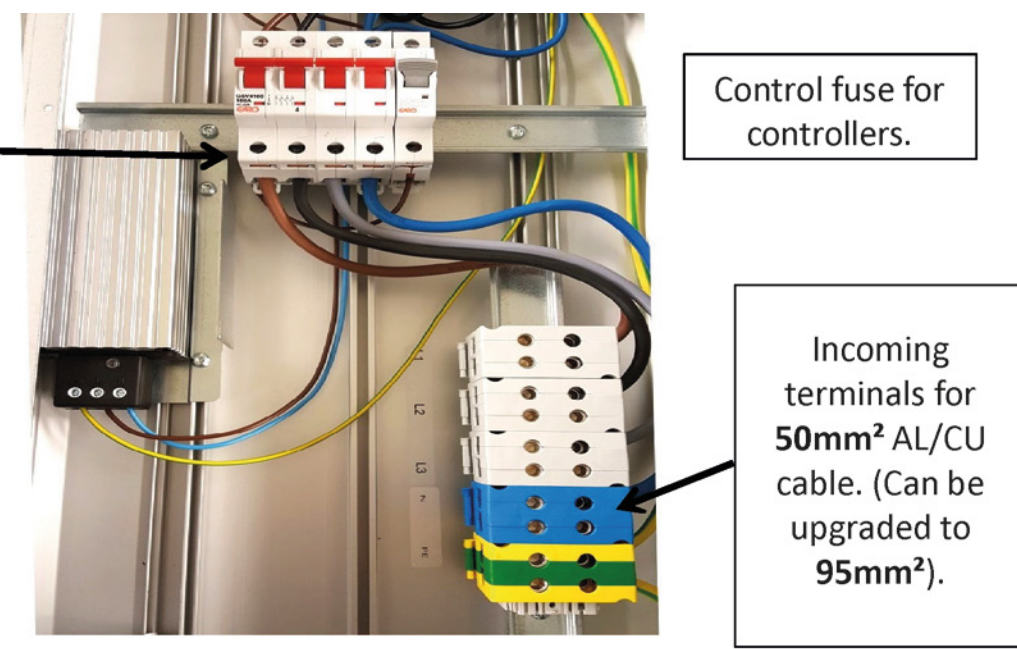

## Interior (Lower Middle)

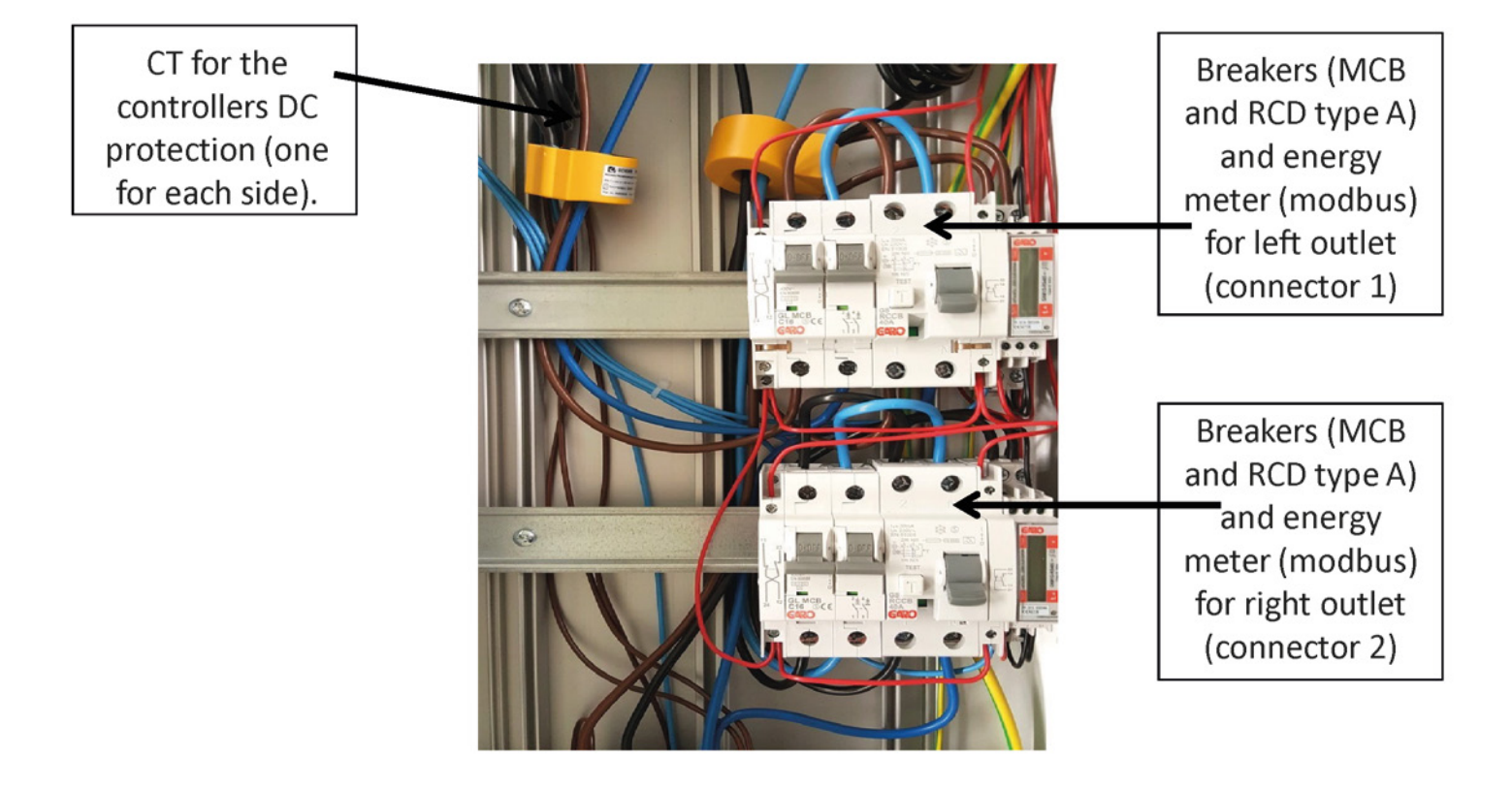

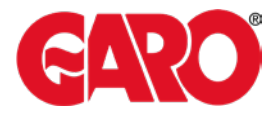

## Interior (Upper Middle)

Contactors, one for each connector. Type 2 outlet. Can be replaced with fixed cable type 1 or 2.

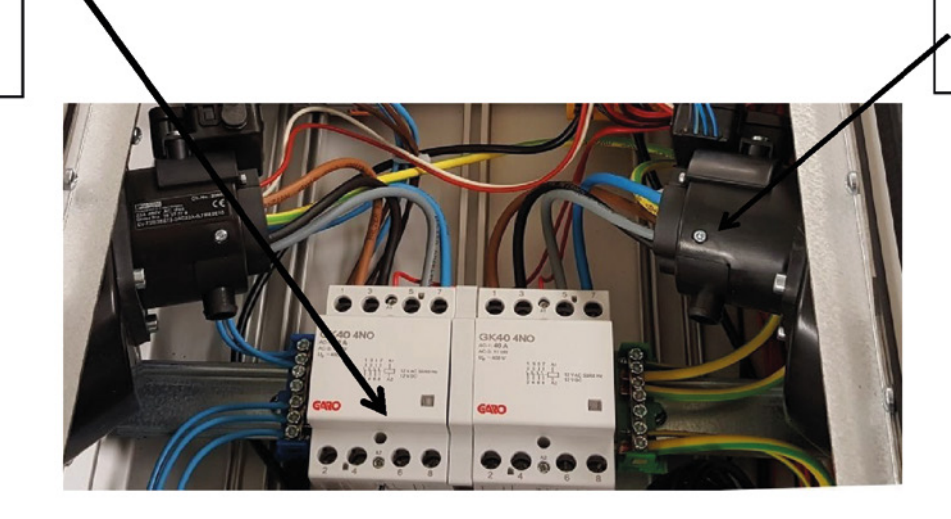

## Interior (Top)

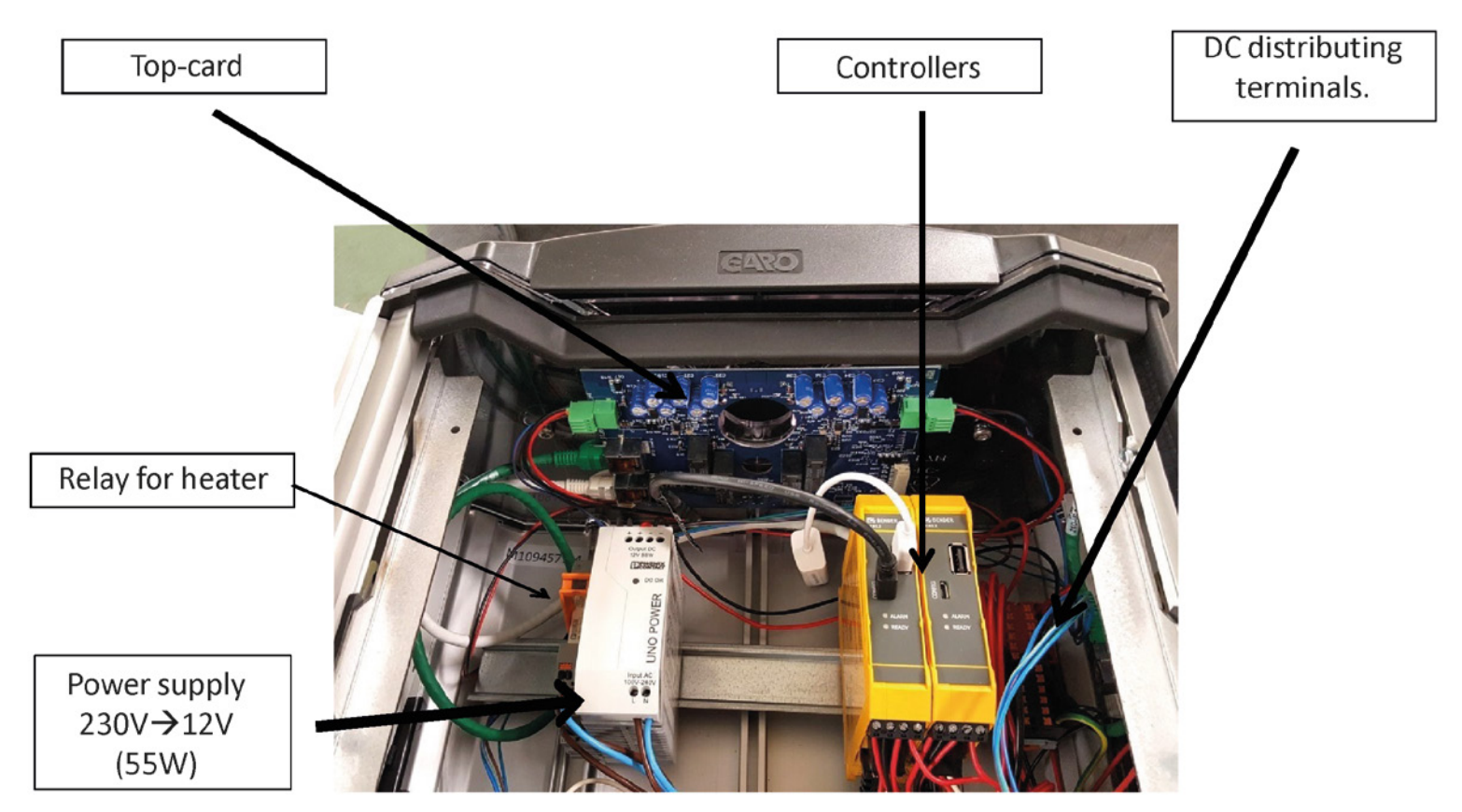

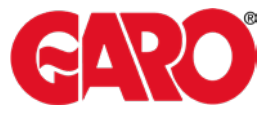

### **Connecting the Laptop computer**

The cable is connected to the micro-USB Socket on the Slave controller

USB to Micro USB cable

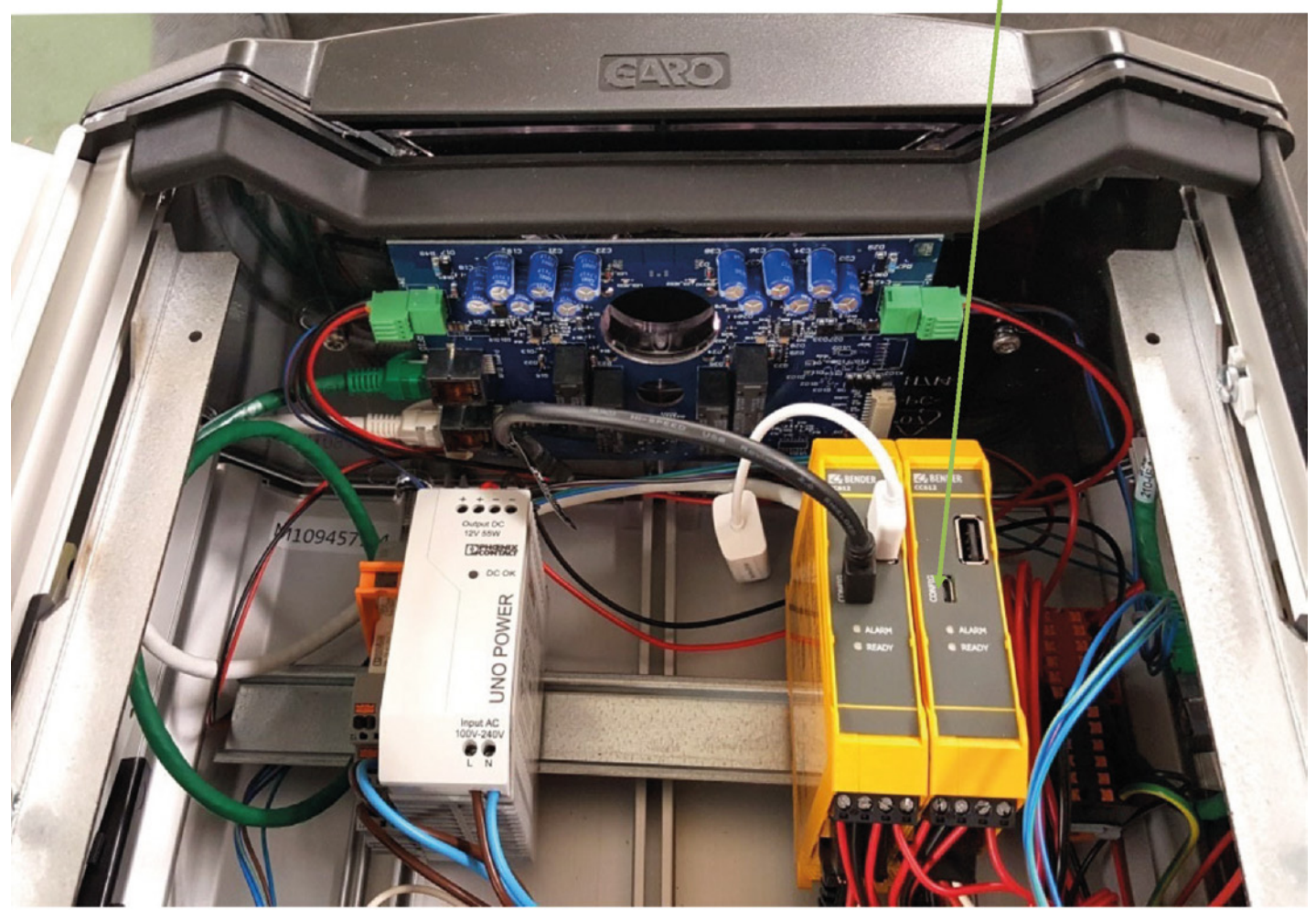

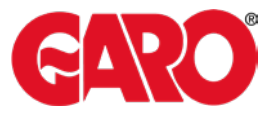

#### Access to the charging stations web interface

This description applies to charging stations with two controllers configured as master and slave connected through a USB - MicroUSB cable.

- 1. Connect the computer to the right controllers (slaves) micro USB port
- 2. Open up the web browser of the computer
- 3. In the address field; type in 192.168.123.123/operator and press ENTER to navigate to the web interface startup page where you get to choose which controller (master or slave) you want to connect to.

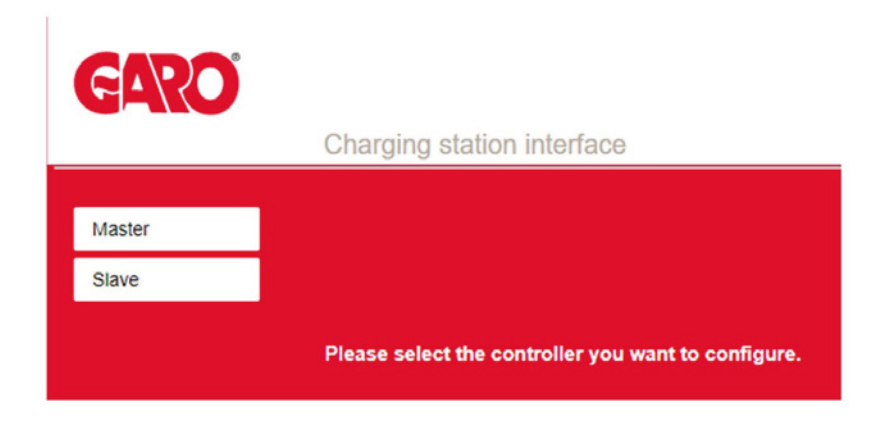

- 1. Right click on the "Slave" and chose "Open link in new tab"
- 2. Left click on "Master".
- 3. Now two tabs is shown in the browser. One for the master (left) and one for the slave (right). Shift between these tabs to configure respectively controllers.

|     | <ul> <li>Charging station interfac ×</li> <li>Charging station interfac ×</li> <li>Charging station interfac ×</li> <li>Charging station interfac ×</li> <li>Charging station interfac ×</li> </ul> |                                    |                   |
|-----|----------------------------------------------------------------------------------------------------|------------------------------------|-------------------|
|     | GARO                                                                                                    | Charging station interface (Master | Tab for the slave |
| Tab | for themaster                                                                                                    | -                                  |                   |
|     | Settings                                                                                                    | ChargePoint ID (OCPP)              | GARO-TEST1        |

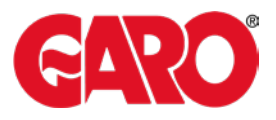

#### The Categories of the web interface

The web interface is divided in five different categories. These has different levels of accessibility:

• State (read only) – The startup page of the web interface gives an overview of the charger status for charging sessions, meter values, connectivity, firmware and alarms. The state view can only be used for reading values and parameters. Nothing can be changed from here,

"State" is accessible for everyone with access to the web interface address (192.168.123.123)

• Settings – Here you can access the most fundamental settings for operating and backend connection of the charger. From here you can configure type of connection, OCPP protocol and backend address. You can also activate or de-activate the chargers. RFID-readers and turn down the current limit of the outlets.

"Settings" demands "operator" or "manufacturer" permission.

• **Operator** – Here you'll find all the parameters from the "Settings" view and also more advanced settings when it comes to connectivity, communication, monitoring, authentication and behavior during operation.

"Operator" demands "operator" or "manufacturer" permission. (operator / yellow\_zone ) version 4.2) (operator / cherry\_zone )version 4.3)

• **Manufacturer** – Here you have access to all hardware settings of the charger, such as charging equipment, max hardware current limit, model, vendor, serial number and the master/slave setup.

These settings should not be changed after the charger has left the factory unless the charger is rebuilt or modified.

"Manufacturer" demands "manufacturer" permission. Be aware that wrongly made changes of these parameters could result in serious consequenses of the chargers operating behavior.

- Documentation Is divided into two subcategories;
- Error Documentation, where error codes are listed together with possible cause and solution and OCPP Keys Documentation, which lists OCPP-commands/keys for the currently running FW version.

"Documentation" is accessible for everyone with access to the web interface address (192.168.123.123).

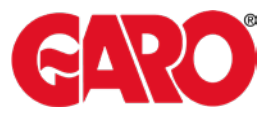

### **Adding RFID Cards**

Connect USB /usb micro to RHS slave controller config port & to laptop. Enter 192.168.123.123/operator

- SelectMASTER
- Select OPERATOR
- Enter user: operator
- Enter password: yellow\_zone (for version4.2)

Cherry\_zone (for version4.3)

• Scroll down to Free Charging (approx. half-way)

| Allow long get configuration keys                    | Off▼    |   |   |
|------------------------------------------------------|---------|---|---|
|                                                      |         |   |   |
| Free charging                                        | Off     |   |   |
| Free charging mode                                   | No OCPP |   | ۲ |
| Rfid Tag for Free Charging with OCPP Full, fix modes | ed rfid |   |   |
| If in doubt allow charging                           | Off     | ٣ |   |

- Select "if in doubt allow charging"
- select ON

🔳 🔉 🛱 🛤 🧕

- Select SAVE on Laptop
- Plug in CAR or TEST Equipment to master socket (LHS) Activate CP Button
- Place new RFID card to RFID reader
- When charging "STARTS" select save on laptop
- Switch OFF charging

Start Charging again and place new card to RFID reader

- Select SAVE on laptop
- Continue as required.
- Change "if in doubt allow charging" back to OFF
- Select SAVE

EXIT

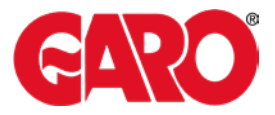

# Setup of DLM with external (Secondary) Meter

| State                  |                                                     |                                        | Specifies the ChargePoint's role in a DLM network. There MUST be exactly one                                                                                                    |
|------------------------|-----------------------------------------------------|----------------------------------------|----------------------------------------------------------------------------------------------------|
| > DLM                  | Dynamic Load Management                             | DLM Master (With internal DLM-Slave) • | DLM Master in a DLM network managing multiple DLM-Slaves. Typically, a<br>ChargePoint configured as DLM Master will also host an internal DLM-Slave. Note:<br>A ChargePoint configured as standalone DLM Master will not host an internal DLM-<br>Status M and for obgritume manufacture and memory and the part detailed but                                                                                                    |
| Settings               |                                                     |                                        | Slave, il used for charging anyway, ils power consumption will be not controlled by<br>DLMI                                                                                                    |
| > Default              | DLM Network Id                                      | 0                                      | Several DLM groupings might coexist in one physical LAN. In case of DLM Master-<br>Auto-Discovery, they are distinguished by Master-Auto-Discovery Network Id                                                                                                    |
| Operator               | DLM Algorithm                                       | Fair Trade (FIFO) •                    | Dynamic Load Management Algorithm to be used on the DLM Master for load<br>balancing; Fair Trade (FIFC)' selects a fair distribution algorithm which works in a<br>first-in-first-out manner. In case there is no energy remaining to distribute, the car<br>has to wait for a free slot.                                                                                                    |
| > Default              | EVSE Sub-Distribution Limit (L1/L2/L3) [A]          | 32 32 32                               | Overall current limit for DLM available for distribution to EVs                                                                                                    |
| Manufacturer<br>System | Operator EVSE Sub-Distribution Limit (L1/L2/L3) [A] | 32 <b>B</b> 2 32                       | Operator current limit for DLM available for distribution to EVs. The 'Operator EVSE<br>Sub-Distribution Limit' is equal or smaller than the 'EVSE Sub-Distribution Limit'. It<br>can be changed without rebooting the chargepoint. Thus, a backend could use this<br>parameter to alter the energy available for charging EVS dynamically. The backend<br>will not be able to set a value higher than the 'EVSE Sub-Distribution Limit' |
| Documentation          | External Input 1 Config                             | DISABLE                                | Adds a configurable offset to 'EVSE Sub-Distribution Limit' based on GPI External<br>Input 1                                                                                                    |
|                        | External Input 2 Config                             | DISABLE                                | Adds a configurable offset to 'EVSE Sub-Distribution Limit' based on GPI External<br>Input 2                                                                                                    |
|                        | External Meter Support                              | On •                                   | If enabled, an external, secondary meter allows to also consider the power<br>consumption of additional load. The power available for charging EVs will be<br>adjusted accordingly. Please make sure, 'Meter configuration (Second)' is<br>configured, preferrably to a 3-phase, phase aware meter                                                                                                    |
|                        | Main Distribution Limit (L1/L2/L3) [A]              | 63 63 63                               | Current limit for DLM available for distribution to EVs and additional energy loads.<br>This value is typically higher than the 'EVSE Sub-Distribution Limit' above. An<br>external meter is required to detect the energy consumption of the additional load                                                                                                    |
|                        | External Meter Disconnected Fallback (L1/L2/L3) [A] | 9999 9999 9999                         | In the error case, where the external meter is disconnected or fails, "External Meter<br>Disconnected Fallback' is assumed as external meter value. Set to a high value<br>(like the 'Main Distribution Limit' or higher) will result in no current available for the<br>EVSE sub-distribution in that particular situation. Thus, charging would stop                                                                                   |
|                        | External Meter Location                             | Including EVSE Sub-Distribution •      | Specifies, how the external meter is connected, in case the external meter<br>measures the energy of chargepoints and additional consumer altogether, the<br>value shall be set to 'Including EVSE Sub-Distribution', otherwise to 'Excluding<br>EVSE Sub-Distribution'                                                                                                    |
|                        | External Meter Sample Rate                          | 30 sec *                               | Rate at which the values of the external meters will be evaluated. The current<br>considered for DLM is the average main distribution current during the last<br>measurement interval.                                                                                                    |
|                        | Minimum Current Limit [A]                           | 6                                      | Minimum current limit that charging should not go below                                                                                                    |
|                        | Disconnected Limit [A]                              | 6                                      | Current limit when disconnected from DLM network                                                                                                    |
|                        |                                                     |                                        |                                                                                                    |
|                        | Save Group - Save & Restart () Operator Defa        | ult & Restart                          | Multiple charge points sharing one energy source are combined into one<br>PeerGroup. To specify the group, list each charge point by it's IP <port> address<br/>and separated by semicolon. Example: 192,168.0.1;192,168.0.2;81,192,168.0.3;<br/>Dedwill PORT is 80.</port>                                                                                                    |

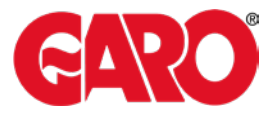

#### Explanation of DLM Master parameters (With, or without, secondary meter)

| Dynamic Load<br>Management                                | <b>DLM Master with internal DLM-Slave</b><br>Define the role of the controller in the DLM cluster as the<br>Master with its own charging equipment connected to it. |
|-----------------------------------------------------------|----------------------------------------------------------------------------------------------------|
| DLM Network ID                                            | <b>O</b><br>Shows which ID (could be any between 0-255). The DLM<br>Slaves will use this ID to find their specific Master.                                          |
| DLM Algorithm                                             | FIFO<br>First In First Out – The only available Algorithm in 4.2X-4.3X.<br>More on the way.                                                                         |
| EVSE Sub-Distribution<br>Limit (L1/L2/L3)[A]              | 3232Defines the mutual main fuse for all the controllers in the DLMcluster (In the specific case 32A on all phases).                                                |
| Operator EVSE Sub-<br>Distribution Limit<br>(L1/L2/L3)[A] | 323232Same as the one above, but this is configurable downwardsfrom the backend. (Can never be higher than the EVSE Sub-<br>-Distribution Limit (L1/L2/L3)[A])      |
| External Input 1 Config                                   | DISABLE<br>(Not yet implemented on the LS4)                                                                                                    |
| External Input 2 Config                                   | <b>DISABLE</b><br>(Not yet implemented on the LS4)                                                                                                    |

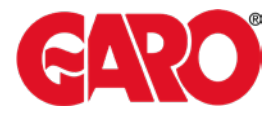

# Explanation of DLM Master parameters (Secondary meter)

| External Meter Suport                                 | On<br>Defines if a secondary meter (measuring the whole buildings<br>total load) is installed.                                                                                                    |
|-------------------------------------------------------|----------------------------------------------------------------------------------------------------|
| Main Distribution Limit<br>(L1/L2/L3)[A]              | <b>63 63 63</b><br>The maximum main fuse of the entire premise (build-<br>ing/area/grid).                                                                                                    |
| External Meter Disconnected<br>Fallback (L1/L2/L3)[A] | 9999 9999 9999<br>In case of a disconnection from the external meter the DLM<br>Master will assume this is the load that is being drawn from<br>the meter. A high value (as in this case) will terminate all<br>charging sessions. |
| External Meter Location                               | <b>Including EVSE Sub-Distribution</b><br>Shows that the external meter is measuring both external<br>load and charging points.                                                                                                    |
| External Meter Sample Rate                            | <b>30 Sec</b><br>The time interval which the DLM Master will read the exter-<br>nal meter for changes in the load.                                                                                                    |
| Minimum Current Limit [A]                             | <b>6</b><br>The minimum current the chargepoint need to start charging<br>a car.                                                                                                    |
| Disconnected Limit [A]                                | <b>6</b><br>No function for the DLMMaster.                                                                                                    |

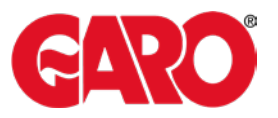

# Setting up the secondary meter and Phase rotation on the DLM Master

| > Derault     |                                                 | <u>۷</u>                                                                     | these values is aligned with the full hour. Set 0 to turn off or to a value greater than<br>or equal to 60 to turn on.                                                                                                    |
|---------------|-------------------------------------------------|------------------------------------------------------------------------------|----------------------------------------------------------------------------------------------------|
| Operator      | Meter configuration (Second)                    | Modbus Meter Garo GNM3D                                                      | Energy Management: the type of second meter, used only for input to manage the<br>current on the grid.                                                                                                    |
| > Default     | Pulses per kWh (Second S0 meter)                | S0 Meter Opto C6/5                                                           | Energy Management: Second S0 Meter Pulses per kWh.                                                                                                    |
| Manufacturer  |                                                 | No Meter                                                                     |                                                                                                    |
| System        | Fan or heater control configuration             | Modbus Meter ABB<br>Modbus Meter Eastron SDM630                              | This parameter allows to enable the activation of an external fan or heater<br>according to the housing temperature                                                                                                    |
| Documentation | Temperature threshold for Fan or Heater Control | Modbus Meter Garo GNM3D                                                      | Temperature threshold necessary to start or stop the Fan or Heater                                                                                                    |
|               | Tilt detection                                  | Modbus Meter Garo GNM1D<br>Modbus Meter Garo GM3T<br>Modbus Meter Garo EM270 | This parameter allows to enable the tilt detection (CC1612 only). <u>show more</u>                                                                                                    |
|               |                                                 | Modbus Motor Findor                                                          |                                                                                                    |
|               | HLC 15118 configuration                         | Modbus Inepro PRO1 2                                                         | High Level (15118 protocol) Power Line Communication configuration                                                                                                    |
|               | Use of SA Schedule in 15118 HLC                 | Modbus Inepro PRO380<br>Modbus Optec                                         | If set to On the Secondary Actor (SA) schedule list will be used in 15118 High level<br>communication with more than 1 schedule (if available). If set to Off only one<br>element will be used.                                                      |
|               | Extra HLC 15118 logging                         | Off •                                                                        | Enable the creation of the hlc_log.csv file with the input and output exi stream<br>messages                                                                                                    |
|               | Power source voltage                            | 230                                                                          | Single phase RMS voltage of the power source feeding the chargepoint in Volts.<br>This is used for current calculation from power values from meter                                                                                                  |
|               | Phases connected to the Charge Point            | Three-phase system •                                                         | This parameter configures the number of phases connected to the charge point.                                                                                                    |
|               | Phase rotation of the ChargePoint               | RST (L1/L2/L3, Standard Reference Phasing) V                                 | The phase rotation of the ChargePoint in respect to the grid connection.                                                                                                    |
|               | Check for car overload                          | Off •                                                                        | If set to On the current consumed by the vehicle will be checked against the<br>signaled current. If the overload is above 10% the signaled current will be<br>decreased by 10%. If the overload is above 16% the charging will be stopped.          |
|               | Randomize charging after power loss             | Off •                                                                        | This allow to randomly delay the delivery of energy to the car after a restart after a<br>power loss. In case of many chargepoints connected to the same power line, this<br>feature exids a high peak of energy consumption in short period of time |
|               | Language of Display                             | Multi-Language EN-DE-FR-NL *                                                 | The language of display texts on the LCD display, if available. Only has effect if<br>LCD is continued.                                                                                                    |
|               | Save Save & Restart Operator De                 | efault & Restart                                                             |                                                                                                    |

### Meter configuration (Second)

#### Model of the external meter.

This meter should be addressed "2" and be connected to the DLM masters meter bus.

## Phase rotation of the ChargePoint

#### RST (L1/L2/L3, Standard Reference Phasing

The phase rotation from the grid on the posts incoming terminals.

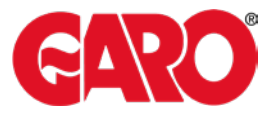

#### Setting up the DLM Slaves

| State                |                           |                                                                                                    |                                                                                                    |
|----------------------|---------------------------|----------------------------------------------------------------------------------------------------|----------------------------------------------------------------------------------------------------|
| Settings             | Dynamic Load Management   | DLM Slave (Master-Auto-Discovery) •                                                                                                | Specifies the ChargePoint's role in a DLM network. There MUST be exactly one<br>DLM Master in a DLM network managing multiple DLM.Slaves. Typically, a<br>ChargePoint configured as DLM Master will also host an internal DLM.Slave. Note:<br>A ChargePoint configured as standalone DLM Master will not host an internal DLM.<br>Slave. If used for charging anyway, its power consumption will be not controlled by |
| > Default            | DLM Network Id            | 0                                                                                                    | DLMI<br>Several DLM groupings might coexist in one physical LAN. In case of DLM Master-                                                                                                    |
| Operator             | Minimum Current Limit [A] | 6                                                                                                    | Auto-Discovery, they are distinguished by Master-Auto-Discovery Network Id Minimum current limit that charging should not go below                                                                                                    |
| > Default            | Disconnected Limit [A]    | 6                                                                                                    | Current limit when disconnected from DLM network                                                                                                    |
| Dynamic<br>Manager   | Load<br>nent              | DLM Slave (Master-Auto-E<br>Define the role of the contro<br>automatically will find its ma                                        | <b>Discovery)</b><br>Iller in the DLM cluster as a Slave that<br>aster and follow its lead.                                                                                                    |
| DLM Net              | work ID                   | <b>0</b><br>Shows which ID (could be c<br>will use the is ID to find their                                                         | any between 0-255). The DLM Slaves<br>specific Master.                                                                                                    |
| Minimum<br>Limit [A] | Current                   | <b>6</b><br>The minimum current the cho                                                                                            | argepoint need to start charging a car.                                                                                                    |
| Disconne<br>[A]      | cted Limit                | <b>6</b><br>The maximum current the D<br>disconnected from the DLM<br>Master will assume that the<br>phases and use this in its ca | DLM Slave will be allowed to use if<br>M Master. If disconnected the DLM<br>DLM Slave is using this current on all<br>Iculations.                                                                                                    |

#### Setting up the DLM Slaves (Phase rotation)

| Operator  | Randomize charging after power loss  | • fto                                        | This allow to randomly delay the delivery of energy to the car after a restart after a<br>power loss. In case of many chargepoints connected to the same power line, this<br>feature avoids a high peak of energy consumption in short period of time |
|-----------|--------------------------------------|----------------------------------------------|----------------------------------------------------------------------------------------------------|
| > Default | Check for car overload               | Off •                                        | If set to On the current consumed by the vehicle will be checked against the<br>signaled current. If the overload is above 10% the signaled current will be<br>decreased by 10%. If the overload is above 16% the charging will be stopped.           |
| Settings  | Phase rotation of the ChargePoint    | RST (L1/L2/L3, Standard Reference Phasing) · | The phase rotation of the ChargePoint in respect to the grid connection.                                                                                                    |
| nate -    | Phases connected to the Charge Point | Three-phase system *                         | This parameter configures the number of phases connected to the charge point.                                                                                                    |
| State     | Power source voltage                 | 230                                          | Single phase RMS voltage of the power source feeding the chargepoint in<br>This is used for current calculation from power values from meter                                                                                                    |

Phase rotation of the ChargePoint

#### RST (L1/L2/L3, Standard Reference Phasing

The phase rotation from the grid on the posts incoming terminals. (The phase rotations is just as important on the DLM Slaves as on the DLM Masters).

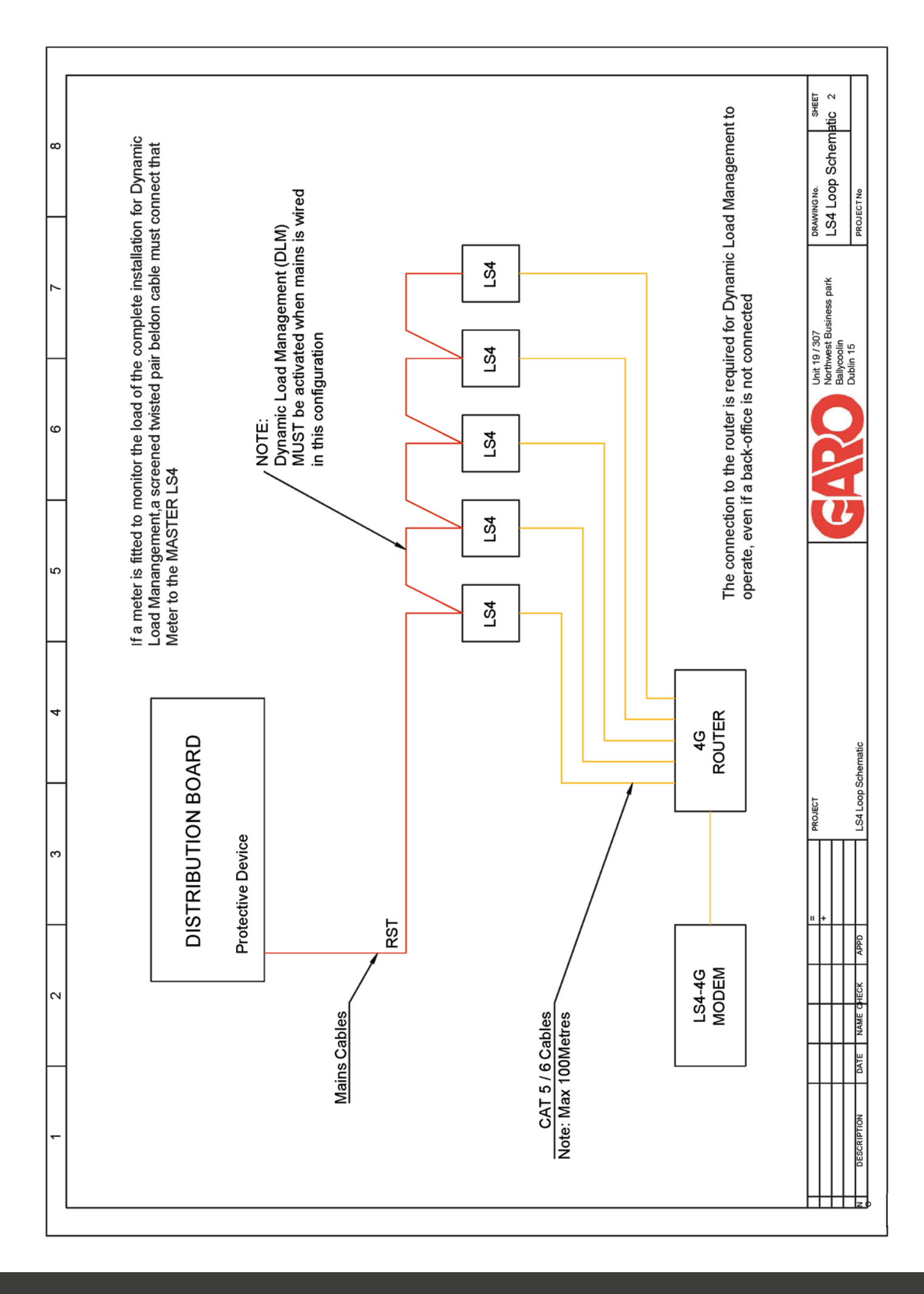

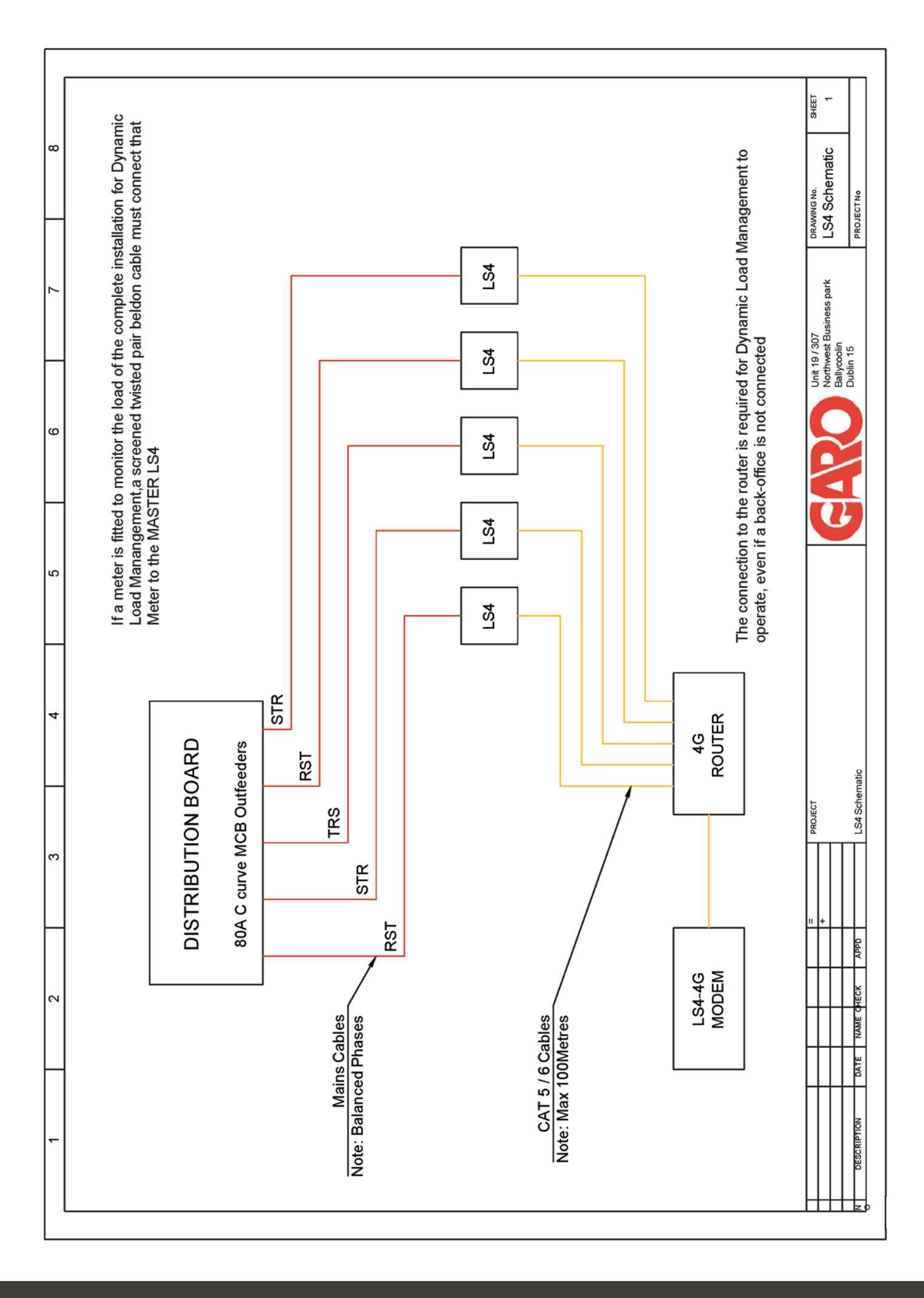